## Panduan Registrasi dan Pengkinian Data Peserta Didik

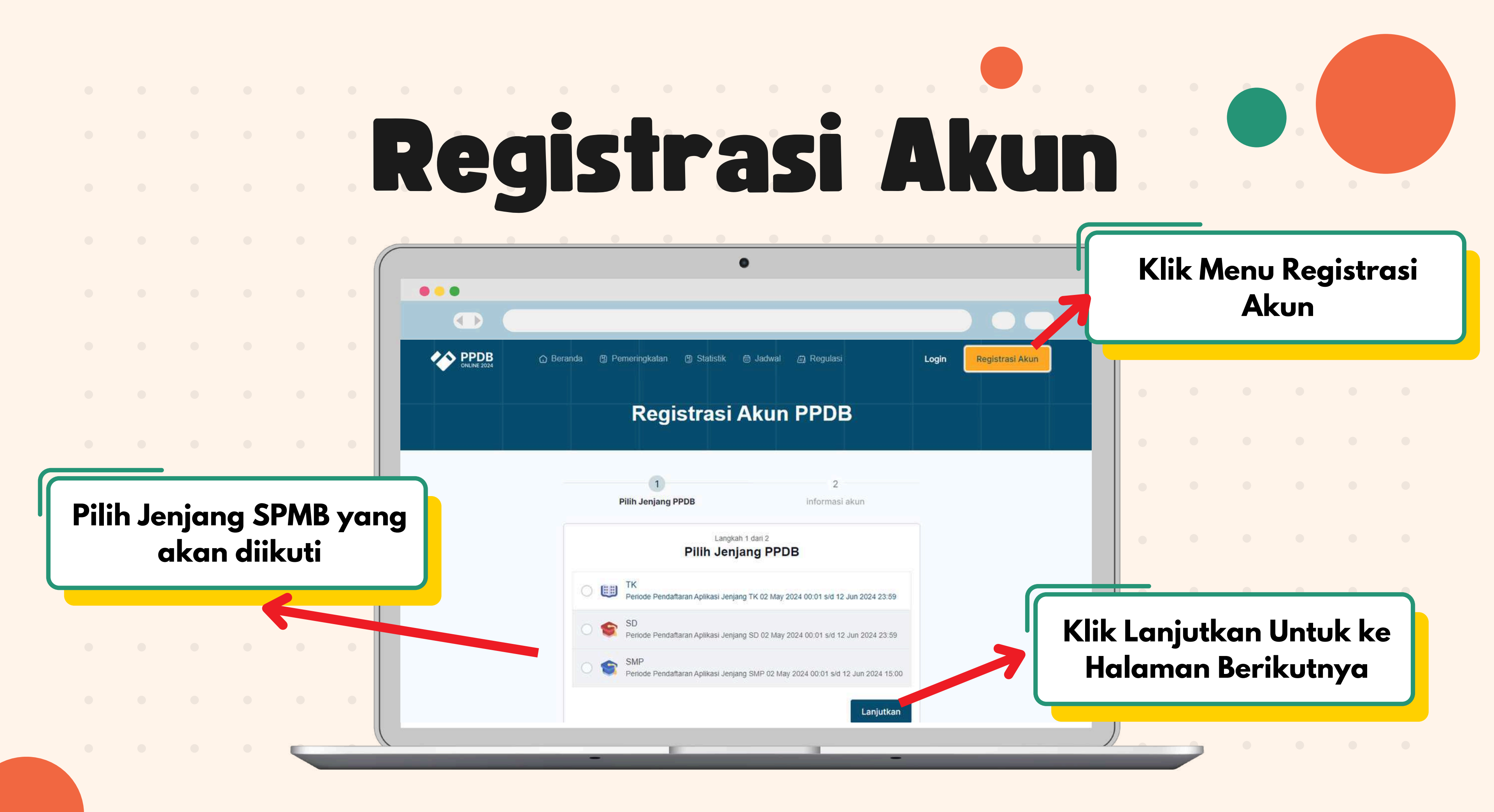

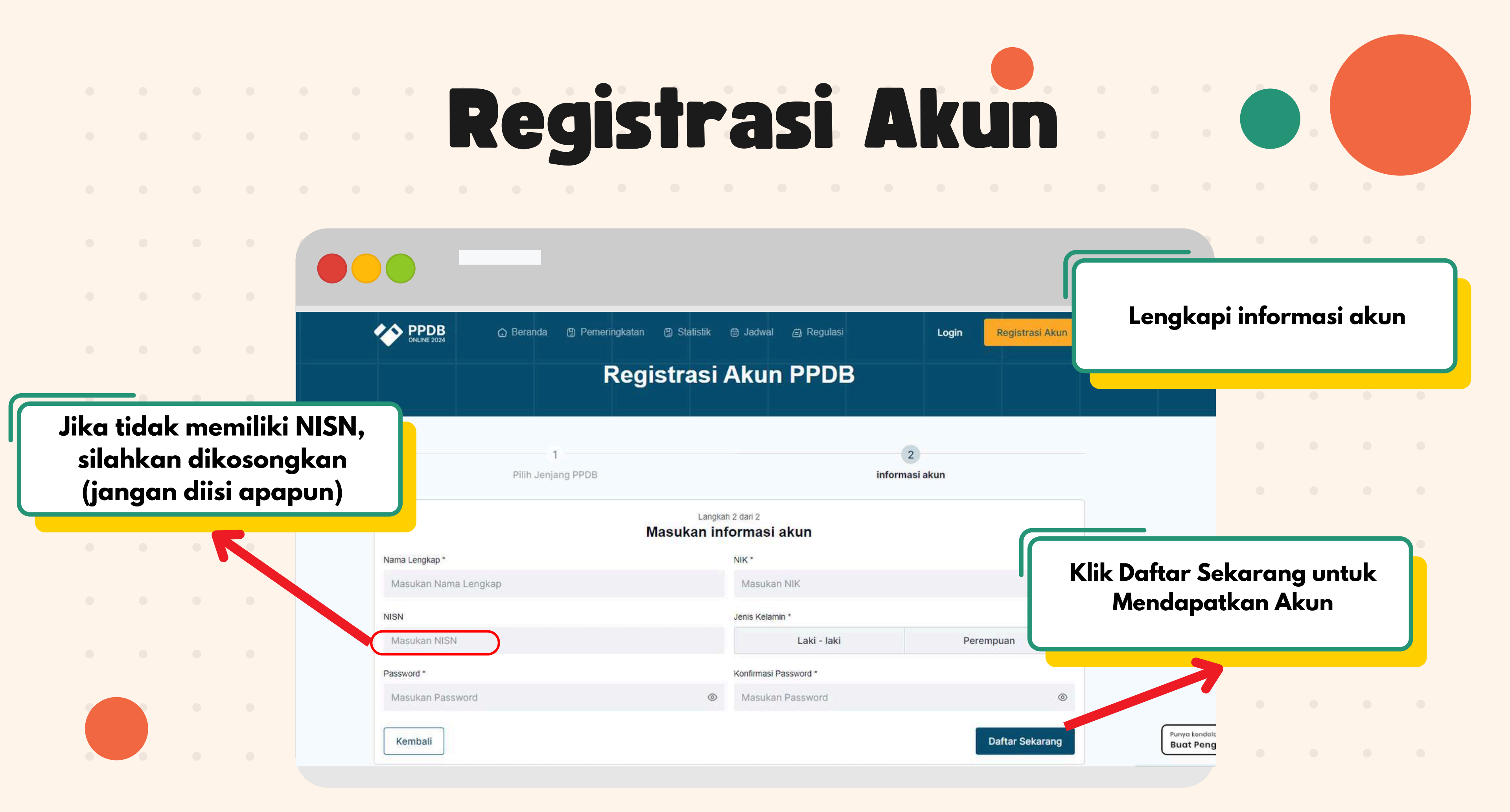

# Registrasi Akun

## 

## Pastikan kamu mengingat Username dan Passwordmu

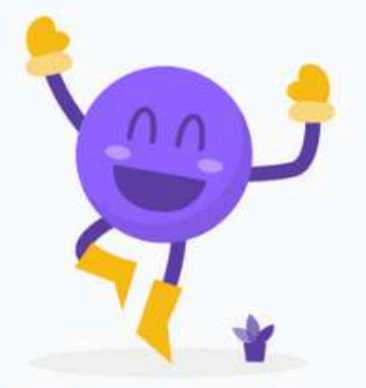

**Registrasi Akun PPDB** 

Pendaftaran Berhasil

Terima kasih, pendaftaran kamu sudah selesai, sekarang kamu bisa login dan melanjutkan proses PPDB.

![](_page_3_Picture_6.jpeg)

Login Sekarang

![](_page_3_Picture_7.jpeg)

![](_page_3_Picture_8.jpeg)

## Kamu mendapat akun SPMB, jangan lupa di screenshot

## Klik Login Sekarang untuk melakukan Pengkinian Data

![](_page_4_Figure_0.jpeg)

![](_page_5_Figure_0.jpeg)

![](_page_6_Figure_0.jpeg)

![](_page_7_Figure_0.jpeg)

![](_page_8_Figure_0.jpeg)

![](_page_9_Figure_0.jpeg)

![](_page_10_Figure_0.jpeg)

![](_page_11_Figure_0.jpeg)

![](_page_12_Figure_0.jpeg)

![](_page_13_Picture_0.jpeg)

## Menu Upload, Unduh dan Hapus Berkas

![](_page_13_Figure_3.jpeg)

![](_page_13_Picture_4.jpeg)

Akte Kelahiran Untuk Semua Jalur

![](_page_13_Picture_6.jpeg)

ଳ

(A) (L) (D)

### 1 Upload + Choose

![](_page_14_Picture_0.jpeg)

![](_page_14_Picture_2.jpeg)

![](_page_15_Figure_0.jpeg)

|                                   | Prioritas Pilihan Sekolah                                                          |                |
|-----------------------------------|------------------------------------------------------------------------------------|----------------|
| • • • • •                         |                                                                                    |                |
|                                   |                                                                                    |                |
| Dashb                             | ooard Nilai Raport Prestasi Pengaduan Informasi Pemadanan Ubah Password [-+ Logout |                |
| ••••                              | Pendaftaran PPDB Pilih Menu Peserta Didik                                          |                |
| Pilih Prioritas Piliha<br>Sekolah | 1 2 3   ih Jalur Pendaftaran Prioritas Pilihan Sekolah Pilih Sekolah               |                |
| JEROIGII                          | Langkah 2 dari 3<br>Prioritas Pilihan Sekolah                                      | ile Laniutlean |
| • • • •                           | Pilihan 1<br>Prioritas sekolah pilihan ke 1                                        |                |
|                                   |                                                                                    |                |
|                                   | Kembali                                                                            |                |

![](_page_17_Figure_0.jpeg)

![](_page_18_Picture_0.jpeg)

![](_page_18_Picture_2.jpeg)

![](_page_19_Figure_0.jpeg)

![](_page_20_Figure_0.jpeg)

![](_page_21_Picture_0.jpeg)

### Dinas Pendidikan

Kota Depok

# Terima Kasih

## Semoga Bermanfaat

![](_page_21_Picture_5.jpeg)